# iShopUTRGV Quick Reference Guide

## How to - Approve a REQ

iShopUTRGV allows users with the "Approver" role approve requisitions. This role is granted only to cost center/project managers and their alternate approvers. Only one individual is required to approve the requisition. \*Questions can be emailed to: ishop@utrgv.edu

- 1. Go to <u>http://my.utrgv.edu</u> and type in your UTRGV credentials.
- 2. Click "Sign In"

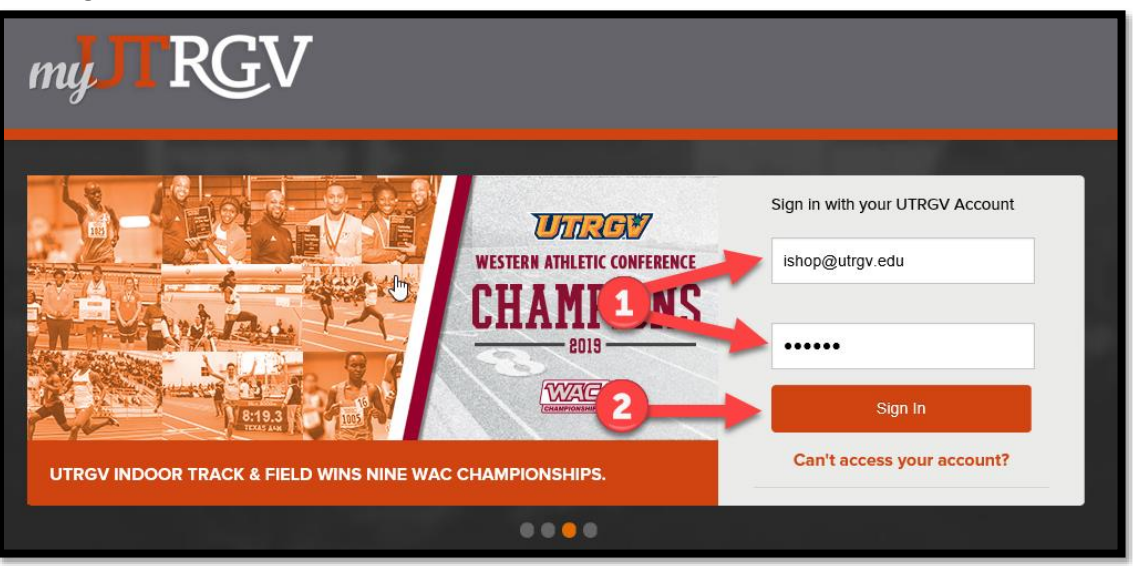

3. Click on the "PeopleSoft" Icon.

| The University of Texas & Marilu Logout<br>Rio Grande Valley |                                     |              |                    |                  |  |  |  |  |  |  |
|--------------------------------------------------------------|-------------------------------------|--------------|--------------------|------------------|--|--|--|--|--|--|
| Home My Account                                              | My Finances                         | My Academics | Enrollment Reports | Help & Downloads |  |  |  |  |  |  |
| Hi                                                           |                                     |              |                    |                  |  |  |  |  |  |  |
| Applications                                                 |                                     | Email        |                    |                  |  |  |  |  |  |  |
| ASSIST<br>VLink<br>Handshake                                 | Blackboard<br>Print<br>Print<br>FPT |              |                    |                  |  |  |  |  |  |  |
| PeopleSoft Oracle 24/7                                       | vSoftware                           |              |                    |                  |  |  |  |  |  |  |

4. Click on the "Jaggaer I Shop Sign In" Tile

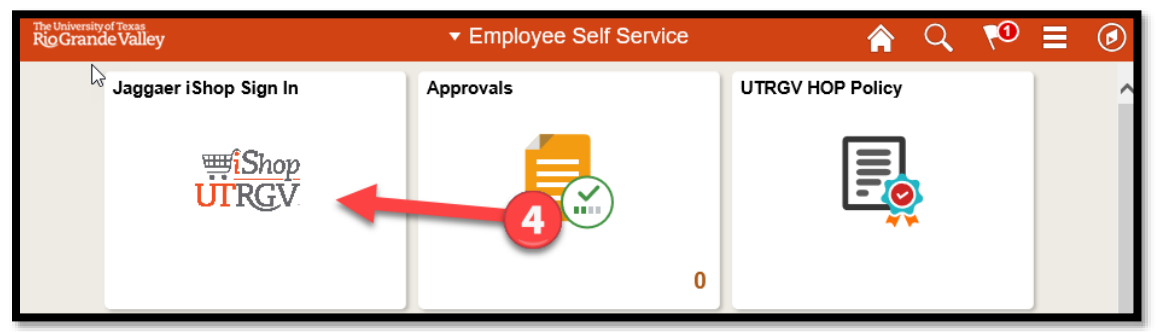

### 5. iShop HomePage will load

| 1              |                                                                                                    | All 👻                              | Search (Alt+Q)                        | ۹             | 0.00 USD        | Ä    |
|----------------|----------------------------------------------------------------------------------------------------|------------------------------------|---------------------------------------|---------------|-----------------|------|
|                | Shop + Shopping Home + Shopping Dashboard                                                                                                    |                                    |                                       |               |                 |      |
| -              | Shopping Dashboard                                                                                                    |                                    |                                       |               |                 |      |
| <sup>1</sup> 0 | Mark Shop                                                                                                    |                                    |                                       |               |                 | Ø ?  |
| <b>Q</b>       | Simple Advanced Go to: Favorites   Forms   Small Purchase Order (Non-Catalog Item)   Qui                                                                                                    | ck Order Bro                       | wse: Suppliers   Cate                 | gories   Cor  | ntracts   Chemi | cals |
| 自              | Search for products, suppliers, forms, part number, etc.                                                                                                    |                                    |                                       |               | ¢               | ٩    |
| 1              |                                                                                                    |                                    |                                       |               |                 |      |
| հր             |                                                                                                    |                                    |                                       |               |                 |      |
| <b>a 1</b>     | Organization Message C ? Showcases                                                                                                    |                                    |                                       |               |                 | C ?  |
|                | Training Resources:                                                                                                    |                                    |                                       |               |                 |      |
| 4              | Training Videos                                                                                                    |                                    |                                       |               | •••             | ~    |
|                | Forma:       Exclusive Acquisition Justification (EAJ)         Small Purchase Order Checklist       Summus         Employee/Independent Contractor Checklist       Summus         Substantiation Form       Pre-Approved         Computers       Computers | sodex<br>Substantiatic<br>(Require | C C C C C C C C C C C C C C C C C C C | C<br>Shipping | GPO: E&I        | ď    |

6. On the homepage of iShop, the "Action Items" link will display all pending approvals. Click on "Action Items."

|                                                               | All 🔻 | Search (Alt+Q) | ٩ | 📜 510.00 USD | <b>×</b> |  | 1 |  |
|---------------------------------------------------------------|-------|----------------|---|--------------|----------|--|---|--|
| Shop      Shopping      Shopping Home      Shopping Dashboard |       |                |   |              |          |  |   |  |
| Shopping Dashboard                                            |       |                |   |              |          |  |   |  |

7. On the "Action Items" Click on "Requisitions".

| â        |                                                          |                                | All 🔻              | Search (Alt+Q)                  | ۵ | 15.00 USD | . 🗢 🕨 | <b>† 1</b> |
|----------|----------------------------------------------------------|--------------------------------|--------------------|---------------------------------|---|-----------|-------|------------|
| -        | Shop • Shopping Dashboard                                |                                | Action             | Items                           |   |           |       | ogout      |
| Ξ.       |                                                          |                                | My Assi<br>Carts A | gned Approvals<br>ssigned To Me |   |           |       |            |
| Ĩ0       | Shop                                                     |                                | Requisit           | tions To Approve                |   |           |       |            |
| <u>o</u> | Simple Advanced Go to: Equivities   Forms                | Small Purchase Order (Non-Cata | Purchas            | e Orders                        |   |           |       | icale      |
| 血        | Search for products, suppliers, forms, part number, etc. |                                | My Retu            | rned Requisitions               |   |           |       | ρ          |
|          |                                                          |                                |                    |                                 |   |           |       | _          |

8. Click on <sup>></sup> to show MY PR Approvals listing

| â    |                 |                |                 |                      |                         |             |  |
|------|-----------------|----------------|-----------------|----------------------|-------------------------|-------------|--|
|      | Approvals       |                |                 |                      |                         |             |  |
|      | Requisitions    | Purchase Order | Change Requests | Procurement Requests | Contract Requests       | AP Requests |  |
| 0    | Your Selections | 3              |                 | Total Results 1      | Display 20 per folder 👻 |             |  |
| **   | Date Range      |                |                 | > MY PR APPRO        | DVALS 1                 |             |  |
|      | All Dates       |                | -               |                      |                         |             |  |
| -122 | View Approva    | ls For         |                 | _                    |                         |             |  |

#### 9. Click on Requisition number to review the request

| Approvals                                   |          |                 |                              |                               |                   |                      |                        | 0 | Logout | Submit Date Newest First 🔻 |
|---------------------------------------------|----------|-----------------|------------------------------|-------------------------------|-------------------|----------------------|------------------------|---|--------|----------------------------|
| Requisitions Purchase Order Change Requests | Procuren | ment Requests   | Contract Re                  | equests AP Requests           |                   |                      |                        |   |        |                            |
| Your Selections                             | ← T      | Total Results 1 | Display 20 per fe            | iolder 👻                      |                   |                      |                        |   |        |                            |
| Date Range                                  | ~        | MY PR APPR      | OVALS 1                      |                               |                   |                      |                        |   |        |                            |
| All Dates 👻                                 |          | REQU            | ISITION NO.                  | SUPPLIERS                     | ASSIGNED APPROVER | PR DATE/TIME         | REQUISITIONER          |   | AJ     | MOUNT                      |
| View Approvals For                          |          | 3394            | 189                          | 123 SCREEN PRINTING LLC       | Jerry Escobedo    | 11/11/2021 1:33 PM   | Ms. Ayla Celeste Ortiz | z | 20.0   | o usp 🖸 🗸                  |
| Assigned Approver + Jerry Escobedo $\times$ |          | Requi<br>No. o  | isition Name<br>f line items | 2021-11-08 6001149878 01<br>1 | Folders           | 0 Days in folder [Mj | PR Approvals]          |   |        |                            |

### 10. Once the requisition has been reviewed requisition may be approved. Click on Approve

|                          |                                                                                                    |                                                                                                    |                                                                                                    |                                                                                                    |                                                                                                    |                                                                                                    | All 🔻                                                                                                    | Search                                                                                                    | (Alt+Q)                                                                                                    | <ul> <li>15.00 USD</li> </ul>                                                                                                    | Ä.                                                                                                    | ∞ 🐜 🔹                                                                                                    |
|--------------------------|----------------------------------------------------------------------------------------------------|----------------------------------------------------------------------------------------------------|----------------------------------------------------------------------------------------------------|----------------------------------------------------------------------------------------------------|----------------------------------------------------------------------------------------------------|----------------------------------------------------------------------------------------------------|----------------------------------------------------------------------------------------------------|----------------------------------------------------------------------------------------------------|----------------------------------------------------------------------------------------------------|----------------------------------------------------------------------------------------------------|----------------------------------------------------------------------------------------------------|----------------------------------------------------------------------------------------------------|
| Requisition • 339418     | 39 -                                                                                                    |                                                                                                    |                                                                                                    |                                                                                                    |                                                                                                    | $\equiv$                                                                                                    | ۲                                                                                                    | 9 0                                                                                                    | Logout                                                                                                    | 1 of 1 Results 👻                                                                                                    | < >                                                                                                    | Approve                                                                                                    |
| Summary PO Preview       | Comments 1 Attachments History                                                                                                    | у                                                                                                    |                                                                                                    |                                                                                                    |                                                                                                    |                                                                                                    |                                                                                                    |                                                                                                    |                                                                                                    |                                                                                                    |                                                                                                    |                                                                                                    |
| General                  | ø                                                                                                    | Shipping                                                                                                    |                                                                                                    | ø                                                                                                    | Billing                                                                                                    |                                                                                                    | ··· ×                                                                                                    |                                                                                                    |                                                                                                    | Pending                                                                                                    |                                                                                                    |                                                                                                    |
| Status                   | C Pending<br>Ad-hot 1 (Jerry Escobedo)                                                                                                    | Ship To                                                                                                    |                                                                                                    |                                                                                                    | Bill To                                                                                                    |                                                                                                    |                                                                                                    | Tota                                                                                                    | I (20.00 USD                                                                                                    | )                                                                                                    |                                                                                                    | ~                                                                                                    |
| Submitted                | 11/11/2021 1:33 PM                                                                                                    | Attn: Ms. Ayla Celeste Ortiz<br>Department Procurement C                                                                                                    | z<br>Dffice                                                                                                    |                                                                                                    | Accounts Payable - Office of Finance and Public Policy<br>1201 W. University Drive                                                                                                    |                                                                                                    |                                                                                                    | Sub                                                                                                    | total                                                                                                    |                                                                                                    |                                                                                                    | 20.00                                                                                                    |
| Cart Name                | 2021-11-08 6001149878 01                                                                                                    | BLDG/Room EUNFS 1.104<br>1407 E. Freddy Gonzalez D<br>Edinburg, TX 78542                                                                                                    | rive                                                                                                    |                                                                                                    | Edinburg, TX 78539<br>United States                                                                                                    |                                                                                                    |                                                                                                    |                                                                                                    |                                                                                                    |                                                                                                    |                                                                                                    | 20.00                                                                                                    |
| Description              | no value                                                                                                    | United States                                                                                                    |                                                                                                    |                                                                                                    |                                                                                                    |                                                                                                    |                                                                                                    | Wha                                                                                                    | t's next?                                                                                                    |                                                                                                    |                                                                                                    | ~                                                                                                    |
| Prepared by              | Ms. Ayla Celeste Ortiz                                                                                                    |                                                                                                    |                                                                                                    |                                                                                                    | Billing Options                                                                                                    |                                                                                                    |                                                                                                    | Wor                                                                                                    | kflow                                                                                                    |                                                                                                    |                                                                                                    | C 🖶                                                                                                    |
| Purchasing Business Unit | UTRGV                                                                                                    | Delivery Options                                                                                                    |                                                                                                    |                                                                                                    | Accounting Date 11/11/2021                                                                                                    |                                                                                                    |                                                                                                    |                                                                                                    |                                                                                                    |                                                                                                    |                                                                                                    |                                                                                                    |
|                          | UTRGV                                                                                                    | Ship Via                                                                                                    | Best Carrier-Best Way                                                                                                    |                                                                                                    | Future Fiscal Year Budget no value                                                                                                    |                                                                                                    |                                                                                                    |                                                                                                    | Submit<br>11/11/2                                                                                                    | ted<br>021 1:33 PM                                                                                                    |                                                                                                    |                                                                                                    |
| Department               | Procurement Office (Procurement Office)                                                                                                    | Requested Delivery Date                                                                                                    | no value                                                                                                    |                                                                                                    |                                                                                                    |                                                                                                    |                                                                                                    |                                                                                                    | Ms. Ayla                                                                                                    | Celeste Ortiz                                                                                                    |                                                                                                    |                                                                                                    |
| Blanket Order            | ×                                                                                                    |                                                                                                    |                                                                                                    |                                                                                                    |                                                                                                    |                                                                                                    |                                                                                                    | (                                                                                                    | Approv<br>Approve                                                                                                    | al Validation                                                                                                    |                                                                                                    |                                                                                                    |
|                          | Central Carrier Carrier Carri | Requisition • 3394189 •       Summary     P0 Preview     Comments     Attachments     Hater       General     Image: Comments     Attachments     Hater       Status     Image: Comments     Image: Comments     Image: Comments     Hater       Status     Image: Comments     Image: Comments     Image: Comments     Image: Comments       Suburitied     11/11/2021 133 PM     Comments     Image: Comments     Image: Comments       Description     no value     Preparate Dritz     Preparate Dritz     Image: Comments     Image: Comments       Producting Business Unit     UTROV     UTROV     Utrop: Comments     Image: Comments     Image: Comments       Basket Orider     X     X     X     X     X     X | Requisition • 3394189 •       Summary     PO Preview     Comments     Matchments     History       General     Image: Comments     Attachments     History       Status     O Preding<br>Advisor 1 (Jany Eccentes)     Shipping       Status     O Preding<br>Advisor 1 (Jany Eccentes)     Shipping       Status     O Preding<br>Advisor 1 (Jany Eccentes)     Shipping       Cart Name     2021-11-08 6001149278 01     Eccenter Advisor Active Definition<br>Eccentration (Jany Eccentes)       Propered by     Matcheste Ortic     Eccenter Advisor Active Ortic       Purchasing Business Unit<br>Unition     UTROV<br>Unition     Eclever Options<br>Clap Via<br>Elabelst Order     Eclever Options       Bitshet Order     X | Requisition • 3394189 •       Summary     P0 Preview     Attorneuts     Mattorneuts       Commary     P0 Preview     Commary       Central     Pending<br>Activa 1 (larry Exceleration)     Status       Status     2021-11-08 6001149278 01     Status     Status | Requisition • 3394189 •       Summary     PO Perview     Comments     Attachments     History       General     Proview     Policy     Statuments     Shipping     Policy       Status     Pending<br>Active 1 (Sumy Escotere)     Shipping     Shipping     Policy       Status     Pending<br>Active 1 (Sumy Escotere)     Shipping     Shipping     Policy       Status     2021-11-08 6001148/97.01     Ship To<br>EBLOR/DORONE ELVIPE 1.10.4     Policy       Cart Name     2021-11-08 6001148/97.01     EBLOR/DORONE ELVIPE 1.10.4       Description     no value     United States       Propartiment     UTROV     Elevel Options       United States     UTROV     Ship Va     Elest Carrier-Best Way       Oppartiment     Propared Office (Procurement Office)     Integrasted Delivery Date     no value | Regulation • 3394189 •       Seturmary 0 P Prove convents 0 Attachments Matter Proceeding Affect 1 (Jany Scontesh)<br>Affect 1 (Jany Scontesh)<br>Status 0 2011-108 600114878 01     Matter Proceeding Affect 0 Finance and Public Policy<br>10/7 E- Fréddy Gonzalez Drive<br>BLOP/Dence DRIVE 1 Jany Kontesh<br>Obescription 0 no value     Billing<br>Information 0 Policy 10/7 E-<br>10/7 E- Fréddy Gonzalez Drive<br>BLOP/Dence DRIVE 1 Jany Kontesh<br>Obescription 0 no value     Billing<br>Information 0 Policy 10/7 E-<br>10/7 E- Fréddy Gonzalez Drive<br>BLOP/Dence DRIVE 1 Jany Kontesh<br>Obescription 0 no value     Billing<br>Information 0 Policy Policy<br>10/7 E- Fréddy Gonzalez Drive<br>BLOP/Dence DRIVE 1 Jany Kontesh<br>Obescription 0 no value     Billing<br>Information 0 Policy Policy<br>10/7 E-<br>10/7 E- Fréddy Gonzalez Drive<br>BLOP/Dence DRIVE 1 Jany Kontesh<br>Obescription 0 no value     Billing<br>Information 0 Policy Policy<br>10/7 E-<br>10/7 E-<br>10/7 | Requisition • 3394189 •     Attachments     Mattachments     Mattachments | Atland         Atland         Atland           Requisition • 3394189 •         Atlandmetts         Image: Comments         Atlandmetts         Image: Comments         Image: Comment <th>All Search   Requisition • 3394189 • Image: Search   Semmary PO Preview Comments   PO Preview Comments   PO Preview Comments   Porticipy Shipping   Shipping Image: Shipping   Shipping Image: Shipping <th>Al • Base(Al4-0)   Requisition • 3394189 • Image: second second sec</th><th>Al &lt; Sauch (AHG) 15.00 USD   Requisition * 3394189 *   Bernardy PO Preview Connects Material   Requisition * 3394189 *   Central Attachments National   Shipping   Ano Shipping   Billing   Central Shipping   Billing   Attachments National   Billing   Attachments National   Billing   Attachments National   Billing   Attachments National   Billing   Attachments National   Billing   Attachments National   Billing   Attachments National   Billing   Attachments National   Billing   Attachments National   Billing   Attachments National   Billing   Attachments National   Billing   Attachments National   Billing Provents   Billing Provents   Billing Provents   Billing Provents   Billing Provents   Billing Provents   Billing Provents   Billing Provents   Billing Provents   Billing Provents   Billing Provents   Billing Provents   Billing Provents   Billing Provents   Billing Provents</th><th>All Beech (Altro) 15.00 LSD   Requisition • 3394189 •   Benname PO Preview Connects Attachmedia   Providew   PO Preview Connects Attachmedia   Billing   Porte Point   Billing   Point Shipping   Billing   Point Shipping   Billing Point Billing Point Billing Point Billing Point Point Billing Point Point Point Point Point Point Point Point Point Point Point Point Point Point Point Point Point Point Point Point Point</th></th> | All Search   Requisition • 3394189 • Image: Search   Semmary PO Preview Comments   PO Preview Comments   PO Preview Comments   Porticipy Shipping   Shipping Image: Shipping   Shipping Image: Shipping <th>Al • Base(Al4-0)   Requisition • 3394189 • Image: second second sec</th> <th>Al &lt; Sauch (AHG) 15.00 USD   Requisition * 3394189 *   Bernardy PO Preview Connects Material   Requisition * 3394189 *   Central Attachments National   Shipping   Ano Shipping   Billing   Central Shipping   Billing   Attachments National   Billing   Attachments National   Billing   Attachments National   Billing   Attachments National   Billing   Attachments National   Billing   Attachments National   Billing   Attachments National   Billing   Attachments National   Billing   Attachments National   Billing   Attachments National   Billing   Attachments National   Billing   Attachments National   Billing Provents   Billing Provents   Billing Provents   Billing Provents   Billing Provents   Billing Provents   Billing Provents   Billing Provents   Billing Provents   Billing Provents   Billing Provents   Billing Provents   Billing Provents   Billing Provents   Billing Provents</th> <th>All Beech (Altro) 15.00 LSD   Requisition • 3394189 •   Benname PO Preview Connects Attachmedia   Providew   PO Preview Connects Attachmedia   Billing   Porte Point   Billing   Point Shipping   Billing   Point Shipping   Billing Point Billing Point Billing Point Billing Point Point Billing Point Point Point Point Point Point Point Point Point Point Point Point Point Point Point Point Point Point Point Point Point</th> | Al • Base(Al4-0)   Requisition • 3394189 • Image: second second sec | Al < Sauch (AHG) 15.00 USD   Requisition * 3394189 *   Bernardy PO Preview Connects Material   Requisition * 3394189 *   Central Attachments National   Shipping   Ano Shipping   Billing   Central Shipping   Billing   Attachments National   Billing   Attachments National   Billing   Attachments National   Billing   Attachments National   Billing   Attachments National   Billing   Attachments National   Billing   Attachments National   Billing   Attachments National   Billing   Attachments National   Billing   Attachments National   Billing   Attachments National   Billing   Attachments National   Billing Provents   Billing Provents   Billing Provents   Billing Provents   Billing Provents   Billing Provents   Billing Provents   Billing Provents   Billing Provents   Billing Provents   Billing Provents   Billing Provents   Billing Provents   Billing Provents   Billing Provents | All Beech (Altro) 15.00 LSD   Requisition • 3394189 •   Benname PO Preview Connects Attachmedia   Providew   PO Preview Connects Attachmedia   Billing   Porte Point   Billing   Point Shipping   Billing   Point Shipping   Billing Point Billing Point Billing Point Billing Point Point Billing Point Point Point Point Point Point Point Point Point Point Point Point Point Point Point Point Point Point Point Point Point |